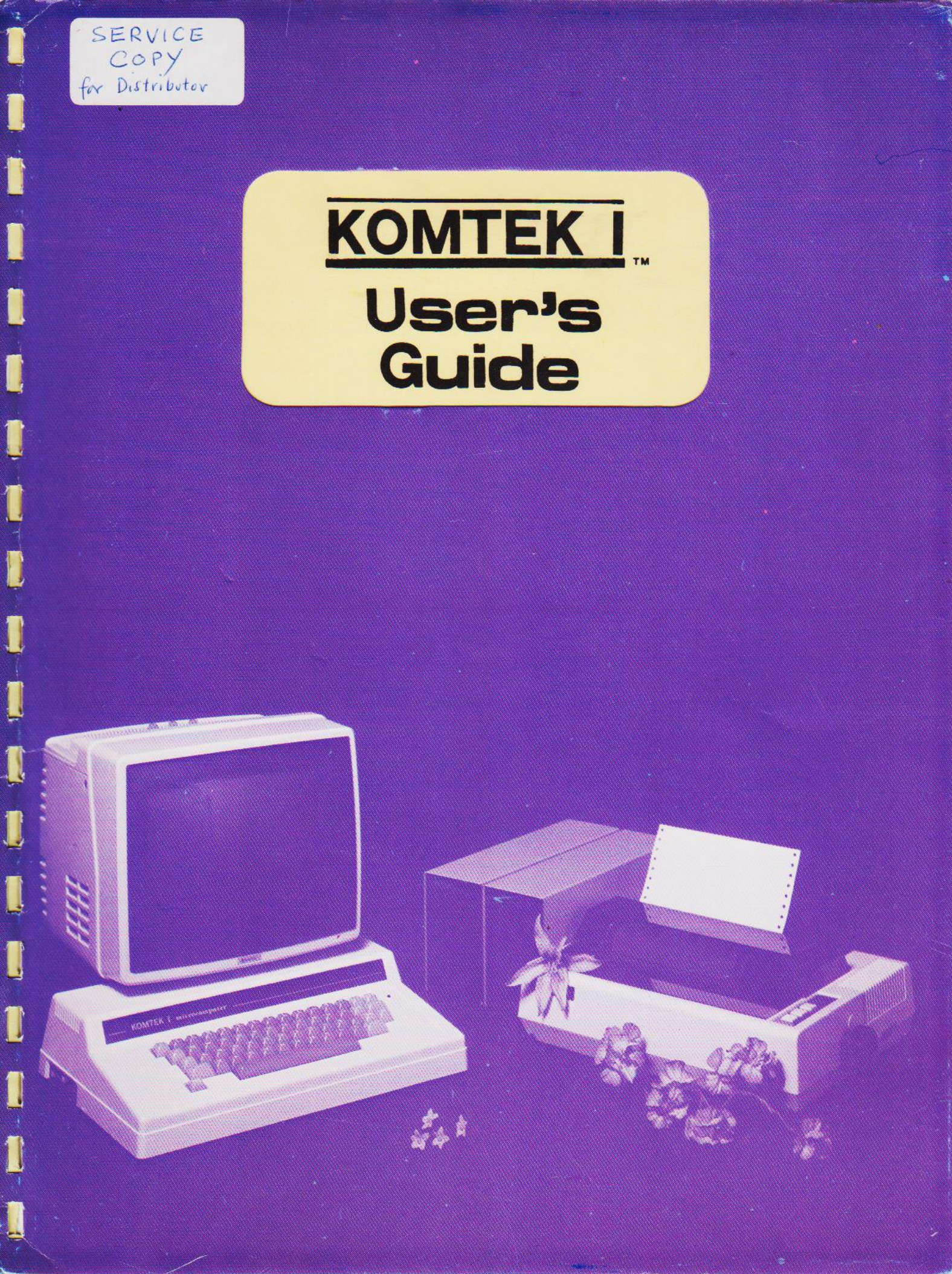

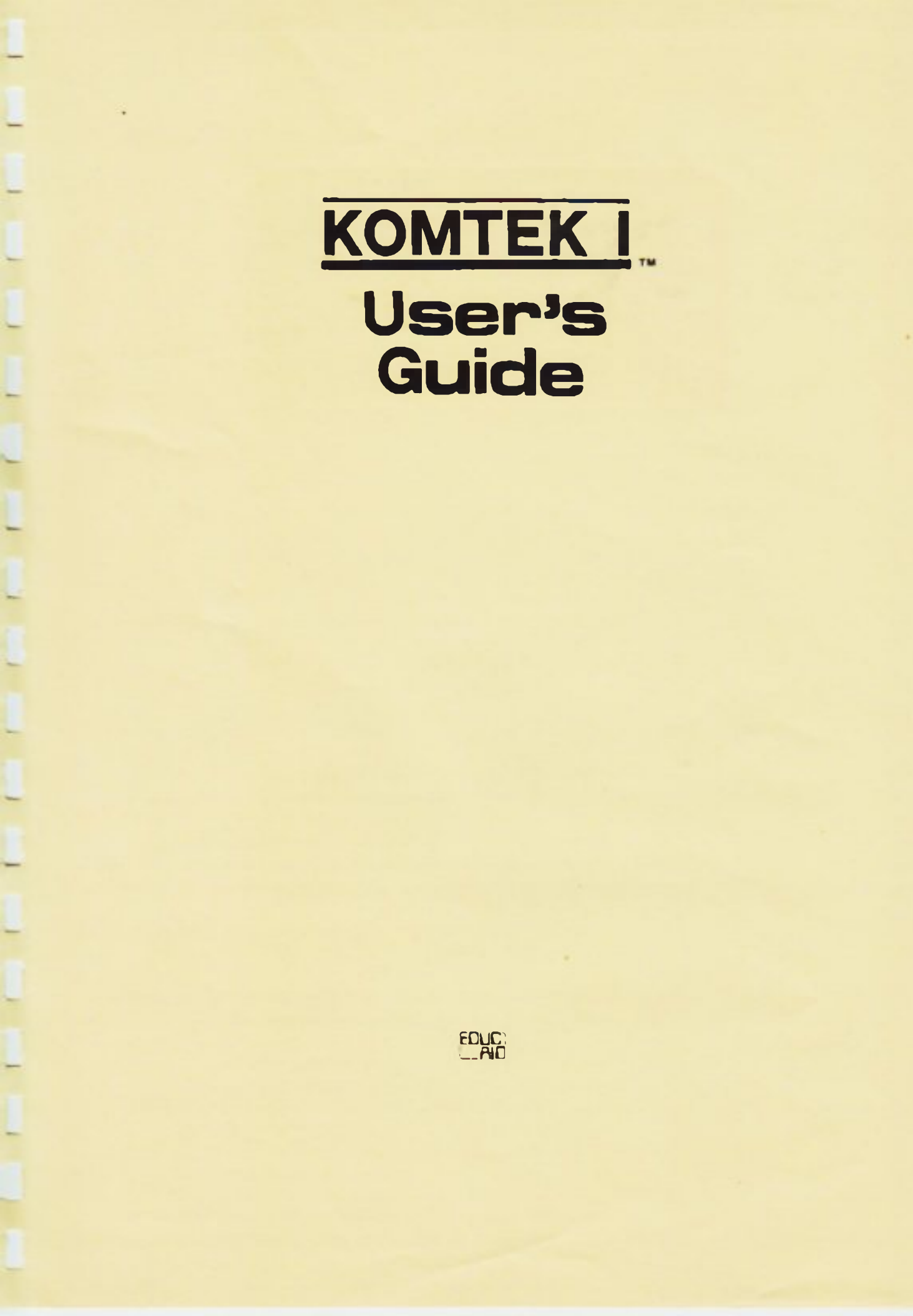

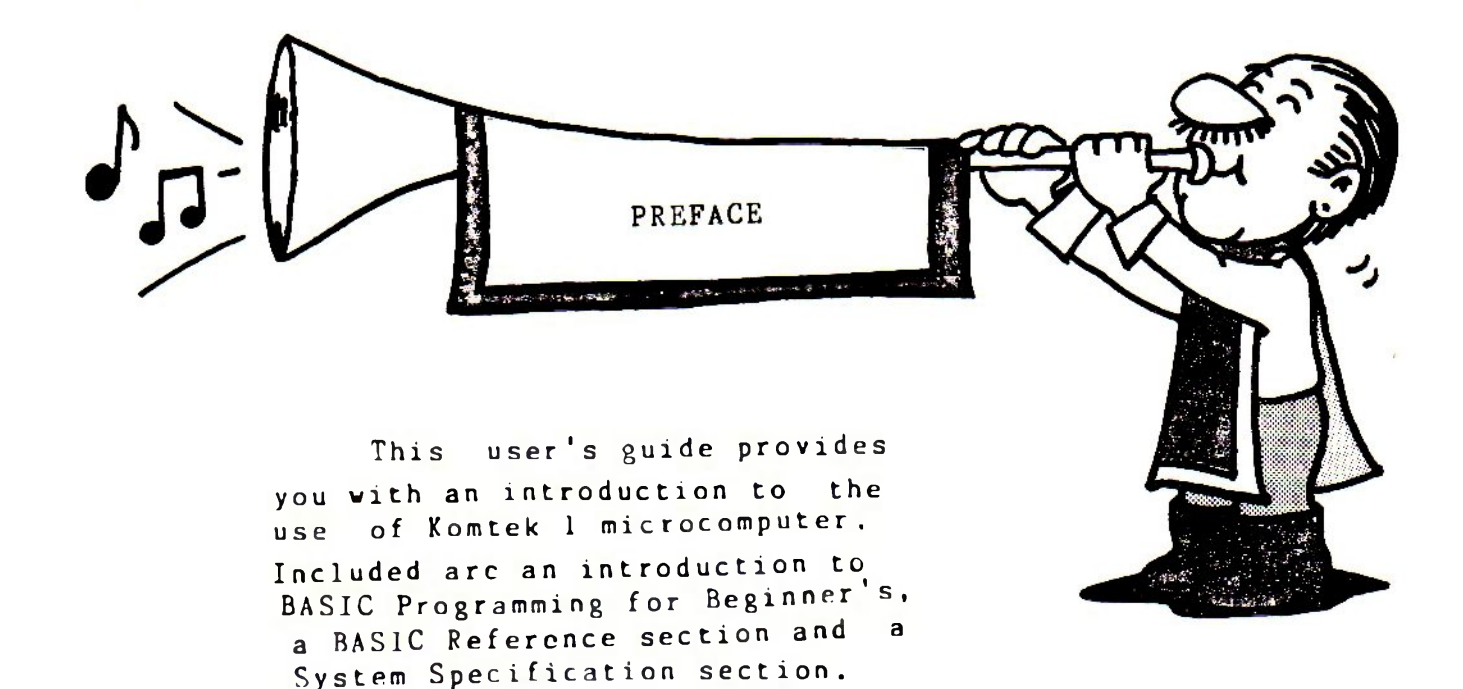

It is the author's belief that using microcomputers need not be difficult. This manual is therefore designed, in a very simplified and step by step way, to lead you walk through the various operation procedures. Follow the Introduction to BASIC Programming in Part II, you will find yourself programming with BASIC in no time. However experienced Programmers or these who prefer to work with disk drives should refer to other advanced manuals.

First Edition - 1st June, 1983.

EducAid Centre, Hong Kong for Komtek Technologies Ltd. CONTENTS

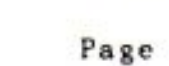

PART I USER INSTRUCTION MANUAL

| 1. | Introduction                                                                                                    | 1 |
|----|----------------------------------------------------------------------------------------------------|---|
| 2. | Setting up the Komtek 1 Computer                                                                                                    | 2 |
| 3. | Keyboard and Control Keys                                                                                                    | 3 |
| 4. | l'urn on your computer                                                                                                    | 4 |
|    | <ul> <li>(A) To RUN BASIC</li> <li>(B) To LOAD or to SAVE program with cassettes</li> <li>(C) To use Control Functions</li> <li>(D) To activate Automatic Colour</li> <li>(E) To set the time</li> </ul> |   |

## PART II INTRODUCTION TO PROGRAMMING WITH KOMTEK BASIC 9

| Lesson l.               | Use of SET statements to do |    |
|-------------------------|-----------------------------|----|
|                         | graphics                    | 10 |
| Lesson 2.               | Use of PRINT statement      | 14 |
| Lesson 3.               | The LET statement           | 16 |
| Lesson 4.               | INPUT                       | 18 |
| L <mark>esson</mark> 5. | GOTO or GO TO               | 20 |
| Lesson 6.               | IFTHEN & STOP               | 21 |
| Lesson 7.               | FOR and NEXT                | 22 |
| Lesson 8.               | READ and DATA statements    | 24 |
| Lesson 9.               | GOSUBRETURN                 | 25 |

## Page

## PART III BASIC Reference Section

| 1. | BASIC  | Commands and Statements | 29 |
|----|--------|-------------------------|----|
| 2. | BASIC  | Functions               | 37 |
| 3. | BASIC  | Operators               | 43 |
| 4. | BASIC  | Special Characters      |    |
| 5. | BASIC  | Edit Commands           |    |
| 6. | Video  | Control Codes           | 44 |
| 7. | BASIC  | Error Messages          | 45 |
| 8. | Colour | Codes                   | 46 |

## PART IV Appendices

| 1. | Memory Size                | e and Locations                         | <mark>4</mark> 7 |
|----|----------------------------|-----------------------------------------|------------------|
| 2. | Card-Edge P<br>Printer Int | Pin assignments for Parallel<br>cerface | 49               |
| 3. | Card-Edge P<br>Disk Interf | Pin assignment For Floopy<br>face       | 50               |
| 4. | 50 Pin Expa                | ansion Port                             | 51               |
| 5. | System Spec                | tifications                             | 52               |
| 6. | Sample Prog                | grams                                   | 53               |

## USER INSTRUCTION MANUAL

1. Introduction

PART I

The Komtek 1 Microcomputer is a general purpose computer. It is compact, durable and versatile. The basic unit comes with a 280 CPU fitted with 16K bytes of RAM (Random Access Memory) and from 12K to 16K bytes of ROM (Read Only Memory), depending on the option. The unique features of the Komtek 1 are its Control and Sensing Functions. The Control Functions enable the computer to turn appliances and equipment on and off at a prescribed time or in a prescribed logic pattern, the Sensing Functions feed back the information to the computer to enable the computer to make decisions.

The Komtek 1 computer comes with a 12K ROM, programmed 12K Komtek's version of Microsoft Basic compatible with with а TRS Level II Basic. This enables you to create or to use a wide variety of computer programmes. The computer is adapted for expansion to 32K RAM on the circuit board by fitting 8 more memory chips, and to 48K by fitting another 16K RAM card. The disk controller board is fitted on the roof of the cabinet. In addition printer functions are available by fitting a printer control chip or printer interface. To make the computer a colour computer, a colour interface can be fitted below the disk controller board on the main board. Thus, the Komtek 1 computer is totally self contained. With no need for separate power pack, modulator pack, memory pack, expander pack or modules to be seen side of the cabinet, it is therefore, a unique, compact out computer.

]

2. Setting up the ROMTEK 1 Computer

The Komtek 1 is connected as shown in the following diagram.

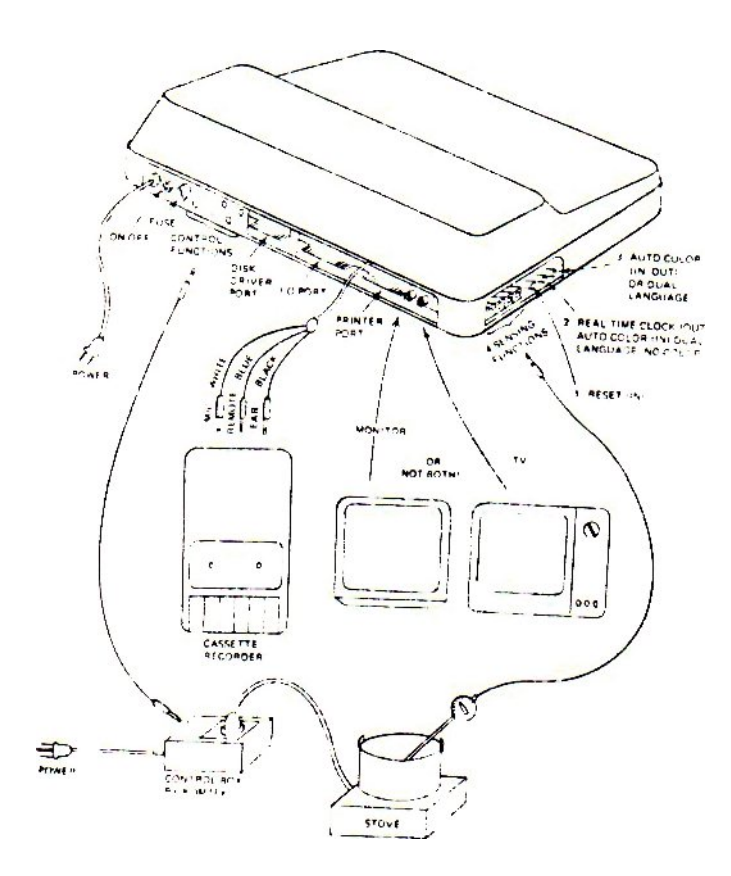

Please note that :-

- "Reset (IN)" Stops the real time clock function and that allows SAVing and LOADing of programmes.
- 2. The "Control Box" turns power on or off upon receiving signals from the control functions.
- 3. The set up of the stove and the thermostat is just one example. User can develope your own.

The Komtek keyboard is an ASCII standard, with double plastic injection keys, and featured with upper and lower case characters. The following are some special control keys for your reference.

| BACK = <-<br>Space    | Cancels last character typed; moves<br>cursor back one space.            |
|-----------------------|--------------------------------------------------------------------------|
| SHIFT & BACK<br>SPACE | Erases current line.                                                     |
| BREAK                 | Interrupts anything in progress and returns to command level.            |
| CLR                   | Clears the screen.                                                       |
| RETURN                | Signifies the end of a current line.                                     |
| SPACE BAR             | Enters a space (blank) character and moves cursor one space forward.     |
| RUBOUT = ->           | Advances cursor to next tab position.                                    |
| SHIFT & RUBOUT        | Puts display in 32-character mode.                                       |
|                       | Line feed and carriage return.                                           |
| SHIFT & @             | Causes currently-executing program to pause (press any key to continue). |

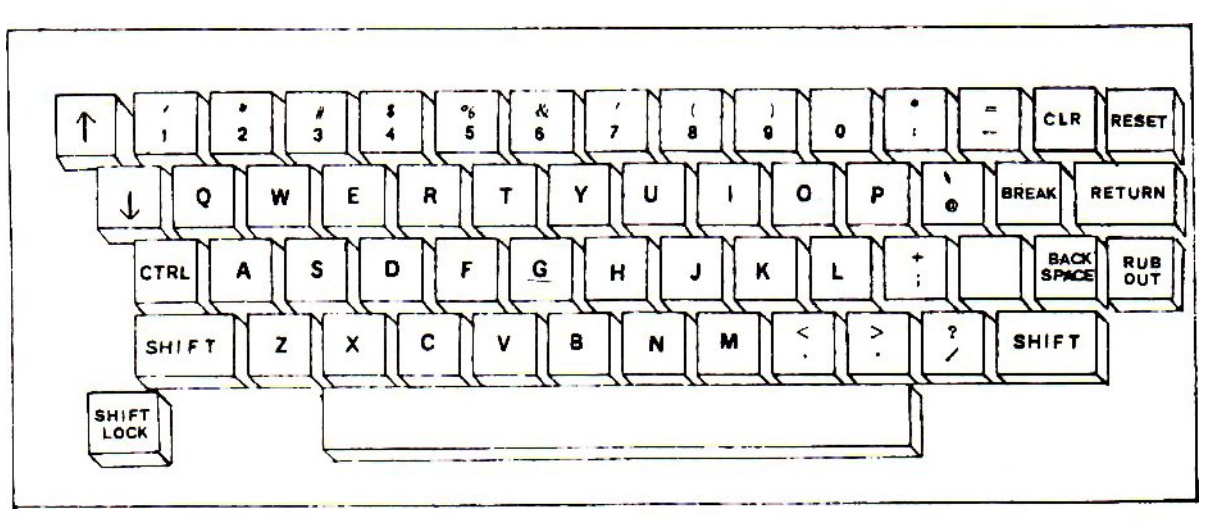

(A) TO RUN BASIC:

>\_

1. Turn on Komtek 1 then Monitor or TV --(full screen of characters or symbols should appear)

0.001034545 A support of the second second se second second second second second second second second second second second second second second second second second second second second second second second second second second second second second second second second second sec 11.00 at gas bet t 

 Press & hold on to "BREAK" key while you press & let go the "RESET" key -(the following should appears

"KOMTEK COMPUTER SYSTEM, memory size?" Take off your fingers. 3. Press "RETURN" key, wait "READY & > \_ " appears, you are ready to work with 4. When BASIC. KOMTEK COMPUTER SYSTEM memory size? READY

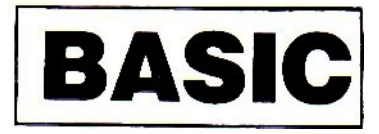

(B) TO LOAD OR . TO SAVE PROGRAM WITH CASSETTES:

- Plug in the appropriate jacks to the cassette recorder. ς.
- 6. To SAVE a program.

a. Press "RECORD" & "PLAY" buttons on cassette, recorder b. Type CSAVE "XXX" & press "RETURN" key.

- Note: stands for your program XXX =name not exceeding 8 characters.
  - 7. To LOAD a program in BASIC
    - a. Type "CLOAD" & press "RETURN"\*
    - b. Rewind if necessary
    - c. press "PLAY" button on cassette recorder
- Note: \* A blinking star on monitor screen indicates successful loading. Otherwise adjust "VOLUME" or check wirings.

8. To LOAD a program in Machine Codes.

- a. At READY > , type SYSTEM and press RETURN b. When a "\*?" appears, enter the "program name" or the initial of program name or as specified, and press RETURN
- c. When a second "\*?" appears, type "/" and press RETURN

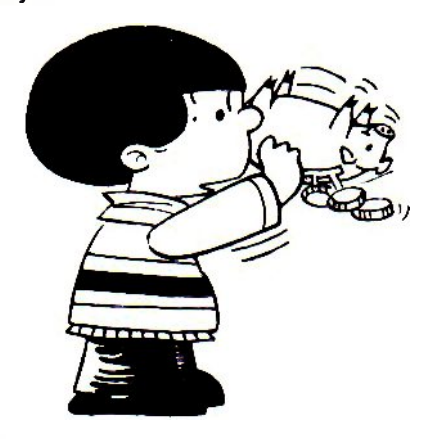

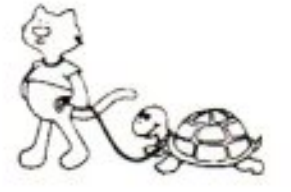

(C) FOR CONTROL FUNCTION:

a. type "POKE 13827,128" b. type "POKE 13825,1",

where "1" signifies the number of control function signal outlet at the back of computer. Refer to our CONTROL FUNCTION Manuals for more detail.

(D) FOR COLOUR FUNCTION, to activate auto colour

- (a) For black & white operation: POKE 13579,2 Then press RETURN key
- (b) For auto colour operation: POKE 13579,12 Then press RETURN key
- (c) For programmable colour operation: POKE 13579,4 Then press RETURN key

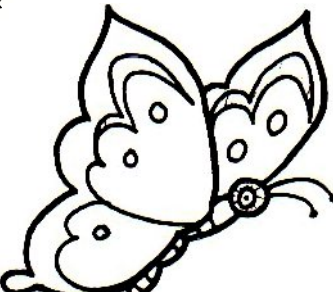

.....

Note that when you are in the programmable mode, colour instructions should be written within a programme. If you do not do this, every letter that you type in will have a colour patch behind it making it seemingly a mess of colours. E) TO SET THE TIME:

To set the time on the computer you start with seconds, and then minutes and finally hour. It runs on a 24 hour basis and so there is no A.M. or P.M. Let's take an example: if the time you need is 18:45:42 proceed as follows:

- (1) Reset the computer
- (2) To set seconds POKE 16449,42 Press RETURN key
- (3) To set minutes POKE 16450,45 Press RETURN key
- (4) To set hours POKE 16451,18 press RETURN key

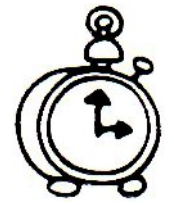

The clock is now running at 18:45:42 provided the OUT-IN switch is in the OUT position which means the real time clock is connected. Unfortunately you still cannot see the display on the screen. To put the time display on the top right hand corner of the screen, type in the following programme:

10 PRINT @56, " ";:FOR A = 16451 TO 16449 STEP -1
20 A\$=STR\$(PEEK(A)): PRINT RIGHT\$("0"+RIGHT\$(A\$,
 LEN(A\$)-1),2);
30 IF A<>16449 THEN PRINT ":";
40 NEXT
50 GOTO 10

Finally type RUN and press RETUBN key.

For your convenience we suggest that you load the programme on cassette so that next time you do not need to type the programme all over again.

When you turn off the computer, all time settings are lost. The real time clock only works when the computer is on. .

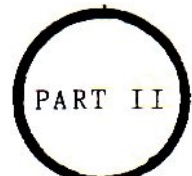

INTRODUCTION TO PROGRAMMING WITH KOMTEK BASIC

ins

- A BEGINNERS VERSION

This programming manual is intended for 1st time computer users. It is intended primarily to get you familarized with your computer and get you started with simple programming. A complete listing of BASIC Programming reference is placed at later sections. For more complete instructional manual for BASIC programming, refer to our edition of BASIC PROGRAMMING manuals.

BASIC language stands for "Beginner's All-purpose Symbolic Instruction Code." It represents one of "computer languages" that the computer understands. We can talk to a computer by writing programs in computer language just as we converse with people from other countries in their particular languages such as English, French, Chinese or German etc..

A sample BASIC program looks like this:

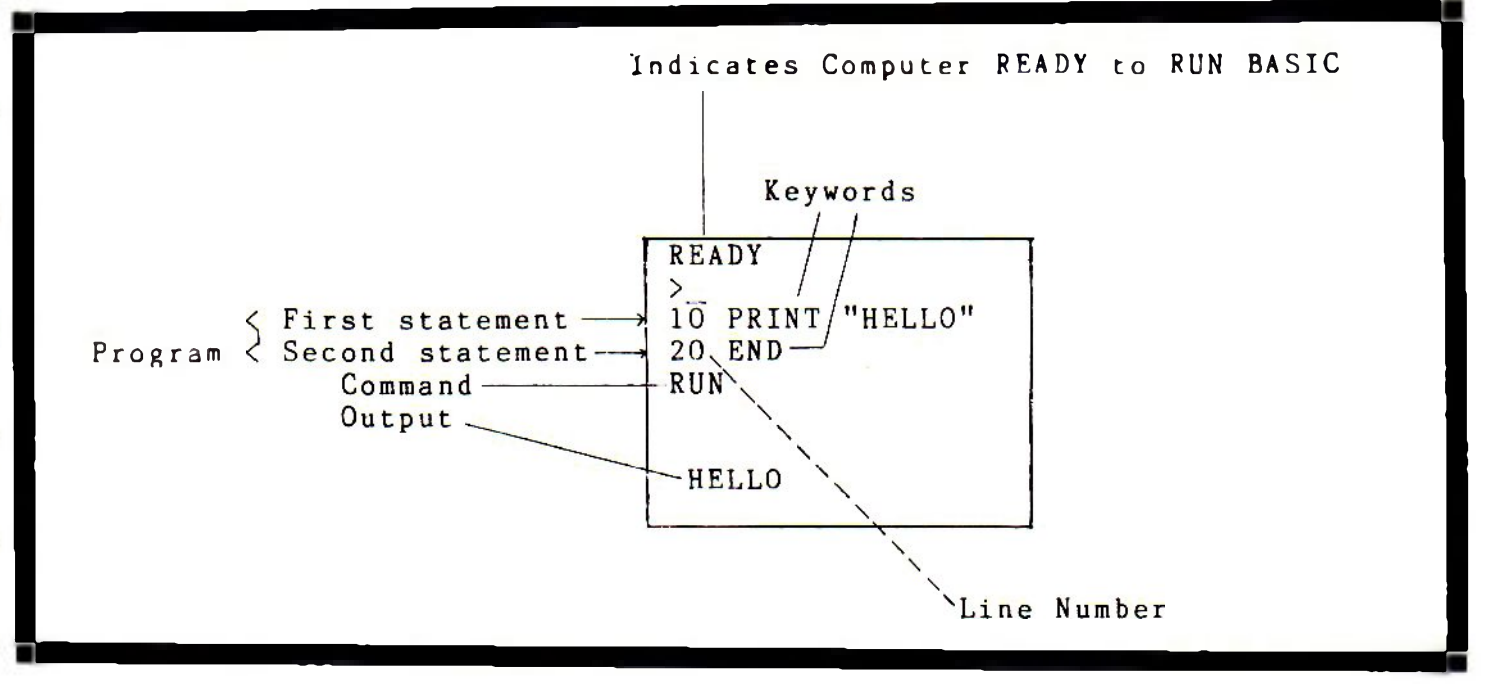

Lesson One

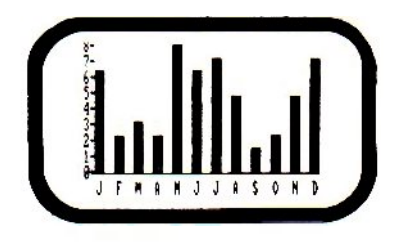

- Use of SET statement to do graphics.

A. When the computer is ready and in BASIC mode, you shall see a prompt ">" and an cursor "\_ " waiting for your entry.

| KOMTEK | Computer | System |      |
|--------|----------|--------|------|
| memory | size?    |        |      |
| READY  |          |        | <br> |
| >      |          |        |      |

Try the following:

When you:The following shall occurType CLS and press RETURN(The screen is clear. READY<br/>and >\_ moves to left hand<br/>upper corner)Type SET (0,0) and press RETURN(Small block lit up at far<br/>upper left corner)Type SET (127,0) & press RETURNupper left corner)

Type SET (0,48) & press RETURN What happens?

B. Your screen is actually made up of little "blocks". There are 128 blocks across (O to 127 ->) and 48 blocks down (O to 47). Refer to your block diagram sheet and study the examples. Remember first to count across (->) then count down ( $\downarrow$ )

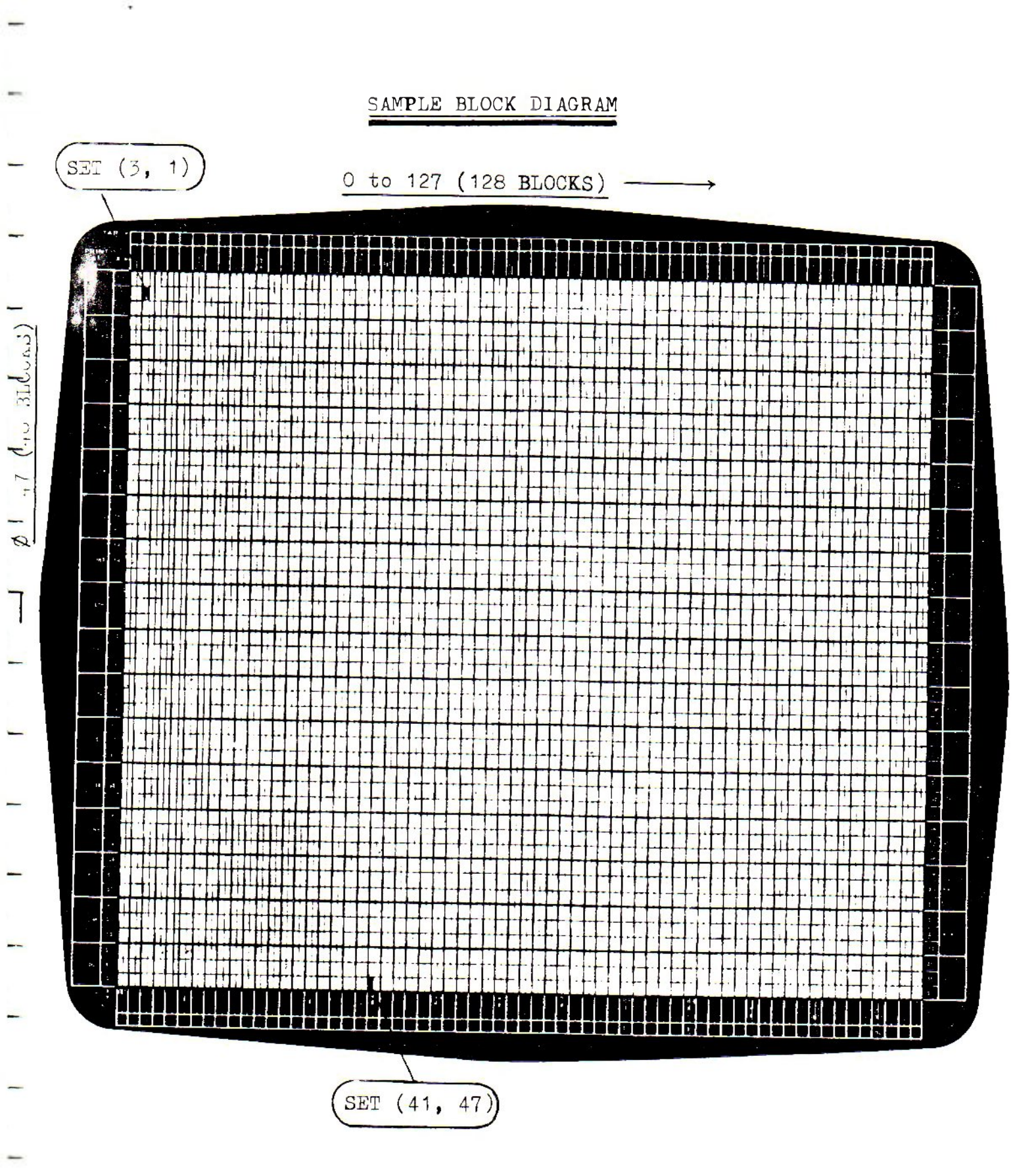

The statement SET (X, Y) places a "block" on the screen at the position specified by the co-ordinates X and Y where X = number of blocks across, Y = number of blocks down.

C. Type the following, and press RETURN after each entry.

```
10 CLS
20 SET (0,0)
30 SET (0,4)
40 SET (4,0)
50 SET (127,0)
60 SET (127,47)
70 END
>RUN
```

The numbers 10,20,30, etc are LINE NUMBERS. This can be any number from 1 to 65529. The LINE NUMBERS serve as a guide to the computer in RUNning the programme, telling it in what order it should execute the instructions.

Please note that to type in just the line number without any keyword deletes the statement in that particular line.

- e.g. In the above example, when you type 30 only and press RETURN the statement "30 SET (0,4)" will be deleted.
- NOTE\* CLS -- clears the screen and locates the READY sign and cursor at the upper left corner of the screen.
  - END Stops the execution of a program. It is placed at the last line of the program.
  - NEW This keyword is used whenever you want to crase or scratch any program currently in the computer memory (i.e. currently used) and begins a new program.

Try it if you please.

D. Exercise: First design your own picture on the worksheet and then write your own programme accordingly as follows:-

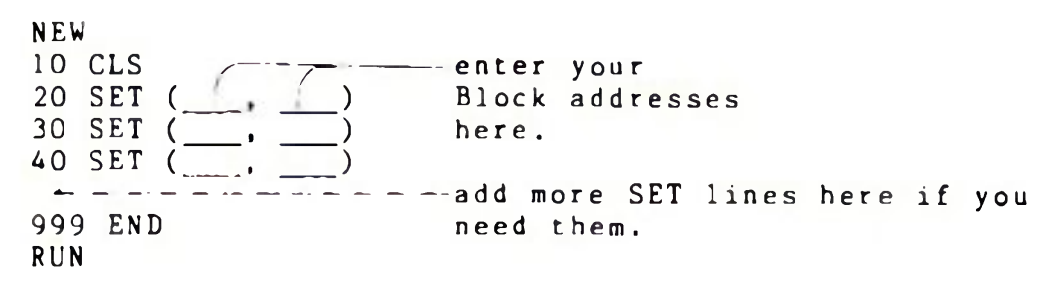

E. The LIST Command

Type the following

40 SET (120,32) 10 CLS 20 SET (0,5) 60 SET (0,47) 30 SET (120,30) 50 SET (120,31)

What do you notice about the order of line numbers? \_\_\_\_\_

LIST is a command to list the statements in a program according to the ascending order of the line numbers.

Now Type LIST and press RETURN.

What happens when compared with the original program?\_\_\_\_\_

Your Komtek 1 is equipped with a BASIC printer interface to list the program on a printer. Hook up the printer properly and type LLIST and press RETURN.

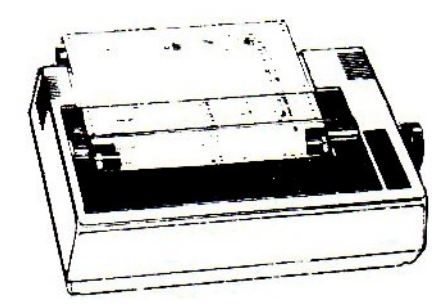

Lesson 2

Β.

- Use of PRINT statement

A. The use of PRINT is to:-

- a. print an item or list of items in the display at current cursor position.
- b. print values of numerical expressions when using numbers.
- Type: PRINT "KOMTEK" and press RETURN. What do you see on the screen?
  - 2. Now type: PRINT KOMTEK and press RETURN What happens ?

You should see a "O" instead.

To print "statement words or characters", normally called "strings" on the screen, you must enclosed the expression with open and closed double quotations like this:

"statement, words or characters".

C. Type PRINT "2 + 3" & press return

What happens ? Inside the quotations, "2, +, & 3" are treated as strings of characters.

Now Type PRINT 2 + 3 & pres return.

What happens ? Without the quotation, PRINT actually compute calculations. The symbols used by computer to do arithmetic are + (add), - (subtract), \* (multiply),/ (divided by). D. Type and RUN the following programs.

(a) 10 PRINT " (b) 10 PRINT TAB(4)"\*" 11 20 " " (3)"\*\*\*" 30 " " (2)"\*\*\*\* **—**,, 11 20 11 11 \*\*\*\* 30 30 
 30
 1
 1
 1
 1
 1
 1
 1
 1
 1
 1
 1
 1
 1
 1
 1
 1
 1
 1
 1
 1
 1
 1
 1
 1
 1
 1
 1
 1
 1
 1
 1
 1
 1
 1
 1
 1
 1
 1
 1
 1
 1
 1
 1
 1
 1
 1
 1
 1
 1
 1
 1
 1
 1
 1
 1
 1
 1
 1
 1
 1
 1
 1
 1
 1
 1
 1
 1
 1
 1
 1
 1
 1
 1
 1
 1
 1
 1
 1
 1
 1
 1
 1
 1
 1
 1
 1
 1
 1
 1
 1
 1
 1
 1
 1
 1
 1
 1
 1
 1
 1
 1
 1
 1
 1
 1
 1
 1
 1
 1
 1
 1
 1
 1
 1
 1
 1
 1
 1
 1
 1
 1
 1
 1
 1
 1
 1
 1
 1
 1
 1
 1
 1
 1
 1
 1</ \*1 40 40 -11 50 11 60 RUN RUN

What happens ?\_\_\_\_\_

The new Statement TAB(4) specified the position of the "\*" on the screen at 4 spaces from the left margin, so as the others.

E. Type and RUN this:

PRINT 2 + 3, 4 - 3, 2\*4, 9/3,

What happens ?

Your screen should look like this:

5 ----- 8 ----- 3

As you can see The comma "," separates each print out by 15 spaces.

Type PRINT 2; 2 + 3; 4 - 3; 2\*4; 9/3

What happens ?\_\_\_\_\_

The semicolon ";" separates each answer by 1 space only.

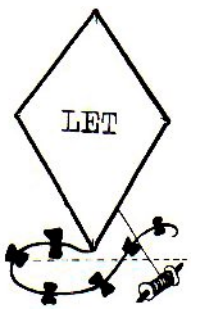

- LET STATEMENT

LESSON 3

The LET Statement in BASIC. Α. 1. gives a label to the memory location. 2. stores a number in this memory location. For example : 10 LET Y = 3651. It gives the label Y to a location in the computer memory. 2. Stores the number 365 in the memory location having the label Y. Type and RUN the following:-10 LET S = 6020 LET M = 6030 LET H = 2440 LET Y = 36550 LET T = S \* M \* H \* Y 60 PRINT "TOTAL NO. OF SECONDS IN A YEAR = ";T RUN Add : 70 LET  $Q = S^{\pm}M^{\pm}H$ Nov 80 PRINT "TOTAL NO. OF SECOND IN A DAY = ",Q RUN Relation of LET Statement in a BASIC programme the and Β. memory.

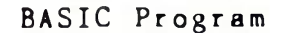

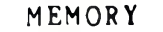

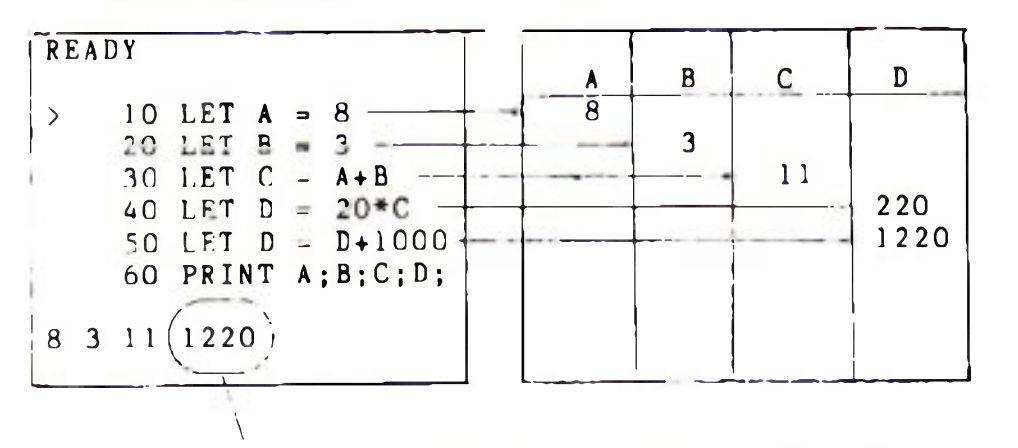

This is printed for the value of D instead of 220, because the computer always displays the final answer in the memory location.

C. Exercise:

Complete the following program.

| > - READY                                                                                                    | A      | В  | C1 | C 2 | C3 | C4 | Q |
|----------------------------------------------------------------------------------------------------|--------|----|----|-----|----|----|---|
| 10 LET $A = 17$<br>20 LET $B = 13$<br>30 LET $C1 = A + B$<br>40 LET $C2 = A - B$<br>50 LET $C3 = A = B$<br>60 LET $C4 = A / B$<br>70 PRINT A; B; C1; C2; C3; C4 | <br>17 | 13 |    |     |    |    |   |
| 80 LET A = A * 100<br>90 LET B = A + B<br>100 LET Q = A + B<br>110 PRINT Q<br>120 END<br>>RUN                                                                   |        | 8  |    |     |    |    |   |

Before you actually RUN the program, try to guess the actual answers \_\_\_\_\_\_.

Now RUN and compare your answers.

| Less | son 4                  |                                                                                                    |
|------|------------------------|----------------------------------------------------------------------------------------------------|
|      |                        | -INPUT                                                                                                    |
| Α.   | Here :                 | is a program to calculate annual simple interest.                                                                                                    |
|      |                        | 10 LET P = 100P = Principal (= \$100)20 LET R = 0.08R = Rate of interest30 PRINT I = P*Rper year (= $8\%$ ).40 ENDI = annual Interest>RUN              |
| the  | Befor                  | re you actually RUN the program, try mentally compute                                                                                                  |
|      | Now                    | RUN the program and compare the answers.                                                                                                    |
| В.   | What<br>value<br>Inter | about creating a program that allows you to change the<br>of the variables namely the principal (P) and the<br>est Rate (R) by INPUTting other values. |
|      | (1)                    | Change the previous program to:-                                                                                                    |
|      |                        | 10 INPUT P<br>20 INPUT R<br>30 PRINT I = P*R<br>40 END<br>>RUN                                                                                         |
|      | What                   | happens ?                                                                                                    |
| for  | You'<br>P in           | ll find a "?" appear awaiting your INPUTting of your data<br>line number 10.                                                                           |
|      | (2)                    | Type 100 & RETURN                                                                                                    |
| line | You'<br>numb           | ll find a second "?" appear awaiting your input for R in<br>er 20.                                                                                     |
|      | (3)                    | Type 0.08 & RETURN                                                                                                    |
|      |                        | What happens ?                                                                                                    |
|      | (4)                    | Now RUN your program again.<br>This time enter $P = 100,000$ and Rate = 0.14.                                                                          |
|      |                        | What is your answer for I?                                                                                                    |
|      |                        | 18                                                                                                    |

- -

-

-

-

----

-

C. Exercise. - Write a program which calculates how many hours you have lived by INPUT your age. (Hint: Hours lived = 24 hr x 365 days x years lived).

D. - Define your input:

(1) Type INPUT "What is the Principal"; P

What happens ?

Other than a "?", a comprehensive question for the specified input is awaiting you.

(2) Change line number 10 & 20 in section B according to what you have just learned.

RUN the new program. Feel better?

Lesson 5

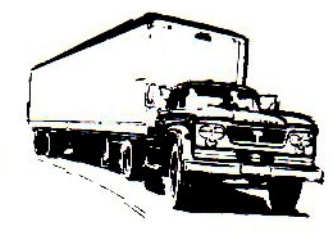

- GOTO Statement

Here is your chance to tell the computer where to go.

A. Remember in Lesson 4 Section B, you have to type RUN in order to re-RUN a program. A GOTO Statement when properly used can eliminate these procedures.

Change line number 40 as follows and RUN the program

10 INPUT "What is the principal";P 20 " " " " Rate ";R 30 PRINT "INTEREST IS ";I=P\*R 40 GOTO 10 50 END

Computer executes statement in the order governed by the line numbers.

The GOTO or GO TO statement actually creates a "loop" by instructing the computer to go to a specific statement anywhere in the program.

An infinite looping/execution of a program can be halted abruptly by pressing the BREAK key.

B. Exercise:

Try the GOTO statement on the program in Lesson 2 section D.b.

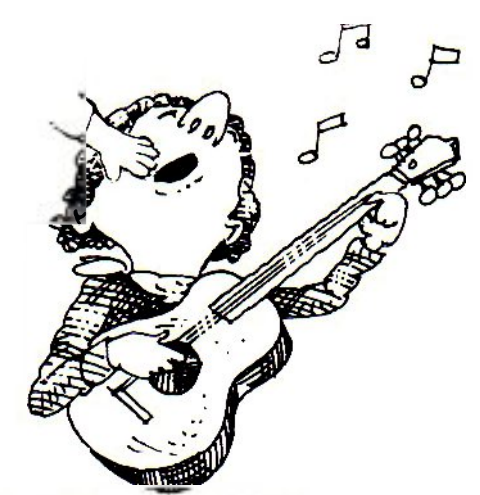

Lesson 6

- IF... THEN & STOP

A IF...THEN Statement sends the program execution to a given Line number if the condition is true.

Here a program to determine one's eligibility to obtaining a driver's license.

10 INPUT "Type your age "; A
20 IF A>=18 THEN 50
30 PRINT "COME BACK WHEN YOU GROW UP, KID"
40 STOP
50 PRINT "YOU ARE ELIGIBLE TO DRIVE, HAVE YOUR MONEY READY?"
60 END

The "IF" sets the conditions and "THEN" sends the program execution to a given line.

The "STOP" stops the execution of a program at a specified place (e.g. at line number 40 this time).

Here's another example.

>READY 10 LET N = 1 20 IF N > 10 THEN 60 30 PRINT N\*N; 40 LET N=N+1 50 GOTO 20 60 END

The "loop" executes N\*N with N's value from 1 to 10. Line number 40 "N $\approx$ N+1" actually increase N by value of 1 each time.

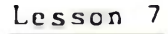

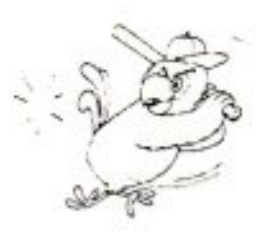

- FOR and NEXT

A. The FOR and NEXT Statements are used to simplify the writing of programs the usually repeats execution.

| Looping with IFT     | HEN Looping with FOR and NEXT |
|----------------------|-------------------------------|
| 10  LET N = 1        |                               |
| 30 PRINT N*N·        | $\langle\rangle$ 20 PRINT N*N |
| 40  LET  N=N+1       | $\langle\rangle$ 30 NEXT N    |
| 50 GOTO 20<br>60 END | 40 END                        |

Type and RUN both programs

These two programs do the same thing:

They both start N out equal to 1.
They both PRINT N\*N, and then increase N by 1.
They both continue to run over and over until finally N reaches 12.
Then they both stop.

B. Use of keyword STEP X , where X = any number.

For example FOR N = 1 TO 12 STEP 2 means counting from 1 to 12 by 2's

Type and RUN Screen shows 10 FOR N = 1 TO 5 STEP 1 20 PRINT N 30 NEXT N 40 NEW >RUN 5 Change STEP in line number 10 to STEP2, What happens ? C. Using variables in FOR - NEXT STATEMENTS

(1) Type and RUN the following. 10 FOR N = 1 TO 16 20 PRINT "HONG KONG IS NO. 1"

30 NEXT N 40 END >RUN

(2) Let's add and change to 5 INPUT V

10 FOR N = 1 TO V

(3) RUN the program.

When "?" appears, input the number (1 to 16) for the number of rows you want to print on the monitor screen.

D. Use of FOR...NEXT Statement in Graphics

(1) Type the following program.

READY >10 FOR X = 0 TO 127 20 FOR Y = 0 TO 47 30 SET (X,Y) 40 NEXT Y 50 NEXT X 60 END

(2) What happens if you actually RUN this program ?

(3) Now RUN and verify your answer.

Lesson 8

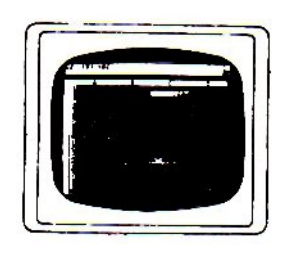

- READ and DATA Statements

(1) So far you have learned two ways of entering data into a program: the LET statement and the INPUT statement.

Type and RUN the following:

5 FOR I = 1 TO 5 10 READ I 20 PRINT I 30 NEXT I 40 DATA 1,2,3,4,5

The READ Statement names the variables ( in this case "I") in which the values are to be stored.

The DATA statement contains the value (here 1, 2, 3, 4, 5) which will be stored in the variables.

(2) Examples of how these statements are used.

| READ | A | B |   |   |   |    |    |  |
|------|---|---|---|---|---|----|----|--|
| READ | 1 | 1 | С | D | E |    |    |  |
| DATA | 1 | 3 | 5 | 7 | 9 | 11 | 13 |  |

They are never used.

(3) An OD error will occur (OD = Out of Data) with the following condition since there's no "DATA" for C to "READ".

READ A B READ C DATA 5 7

(4) Exercise: modify the program in Lesson 3, section A into one using READ \_\_DATA statements. (Hint: Let \$,M,H,Y, be read as datas) Lesson 9

- GOSUB.....RETURN

A, A GOSUB statement sends the program execution to a subroutine in accordance with the line number specified.

Example:

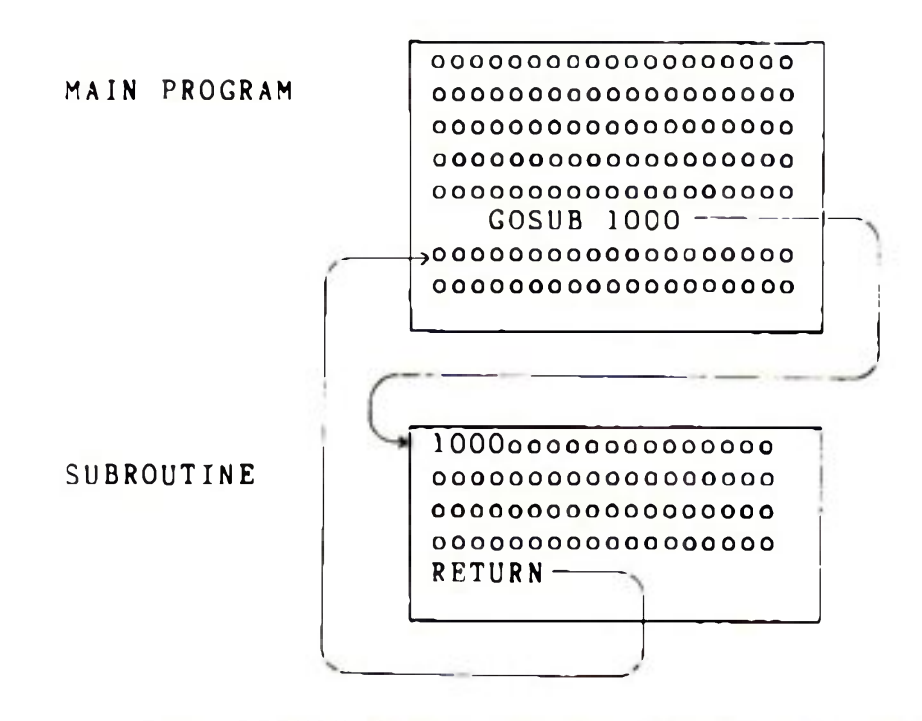

The RETURN Statement is used to tell the computer that the subroutine is finished and the program should now resume execution where it left the main program.

.

B. Study the following program. It is a program to create multiple-choice exercises for learning.

Type and RUN the followings.

READY

10 PRINT "ANSWER THE TWO QUESTIONS IN THIS PROGRAM" 20 PRINT 30 PRINT "TYPE IN THE NUMBER OF THE ANSWER" 40 PRINT "YOU BELIEVE TO BE CORRECT." 50 PRINT = 60 PRINT "1. A+3=13, A=..... 70 PRINT TAB(10)"1) 9"; TAB(40)"3) 7" 80 PRINT TAB(10)"2) 16"; TAB(40)"4) 10" = 90 LET A = 4100 GOSUB 1000 110 PRINT "2. COMMON SALT IS MADE UP OF ELEMENTS .... " 120 PRINT TAB(10)"1) MG AND SO4"; TAB(40)"3)AG AND CL" = 130 PRINT TAB(10)"2) NA AND CL"; TAB(40)"4)NA & SO4" = 140, LET A=2 150 GOSUB 1000 160 PRINT "THAT'S ALL THE QUESTIONS FOR NOW." 170 PRINT "OUT OF TWO QUESTIONS YOU ANSWERED": P: "CORRECTLY" 180 PRINT "AND";Q;" INCORRECTLY." 1000 PRINT "TYPE THE NUMBER OF YOUR ANSWER": JOIO INPUT R 1020 IF A=R THEN 1060 - 1030 PRINT "NO. THE ANSWER IS NUMBER": A: "." = 1040 LET Q=Q+1 3 1050 GOTO 1080 5 1060 PRINT "GREAT!" = 1070 LET P=P+1 1080 PRINT ---- 1090 RETURN 1900 END

Here's a sketch of how this multiple-choice program works:

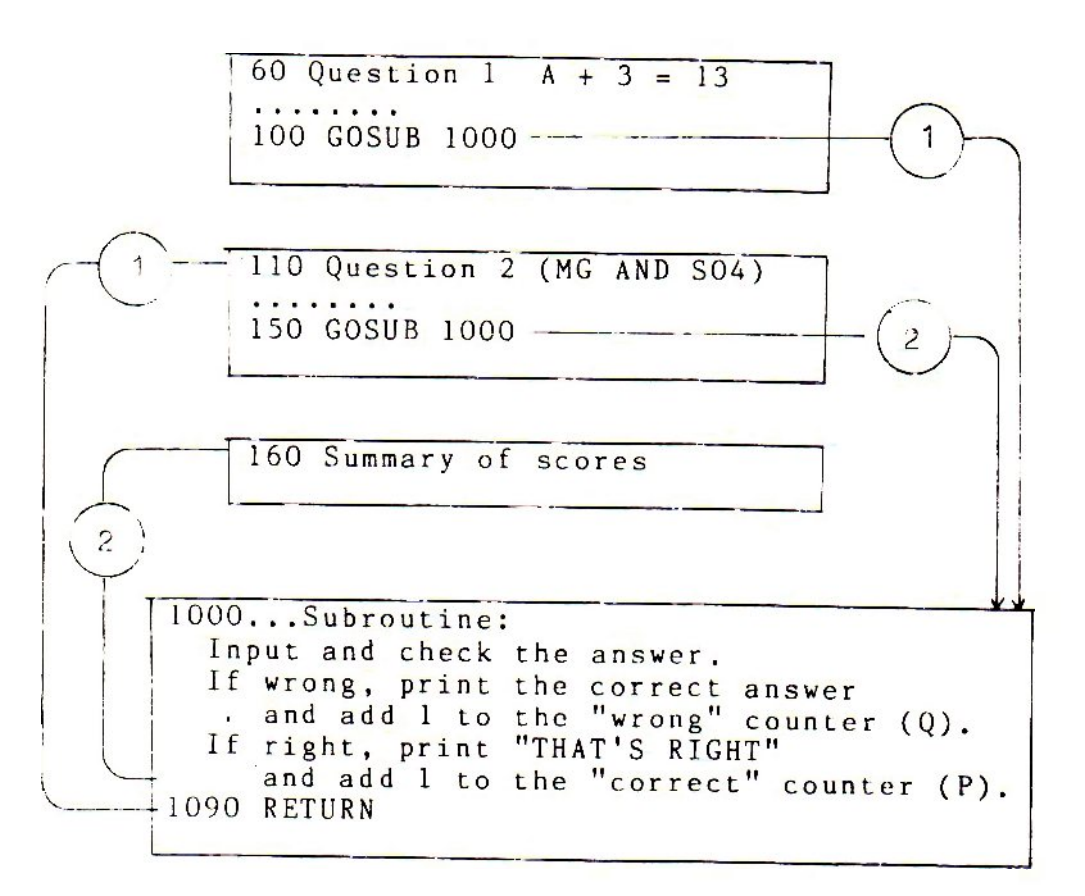

\*\* Composers and Programmers belong to the same breed of people, some are born to be and some try harder - Author \*\*

END OF PART II

.

\_

| (1)            | BASIC Command And Statements                                              |            |
|----------------|---------------------------------------------------------------------------|------------|
|                |                                                                           |            |
| Αυτο           |                                                                           |            |
| Autom          | natically generates line.                                                 |            |
| · · g ·        | AUTO                                                                      |            |
| C H R \$ (     | ( x )                                                                     |            |
| Retur<br>parer | rns the (ASC IJ) equivalent of the decimal within the sis.                | n          |
| c.g.           | CHRS(23)                                                                  |            |
| CLEAF          | Rn                                                                        |            |
| Reservaria     | rves n bytes of string storage space; initialize<br>ables.                | S          |
| ·· 8 -         | CLEAR                                                                     |            |
| CLOAD          | D                                                                         |            |
| load<br>c.g.   | progr <b>am from cassette.</b><br>CLOAD                                   |            |
| CLOAI          | D ?                                                                       |            |
| Compa          | ares program on tape byte-for-byte with resident progra                   | <b>m</b> . |
| c.g.           | GLOAD?                                                                    |            |
| CLS            |                                                                           |            |
| Clear<br>left  | rs the display screen and returns the cursor to the corner of the screen. | บ          |
|                |                                                                           |            |

+

-

-

-

-

-

-

-

-

-

-

-

-

-

-

-

-

-

29

#### CONT

Continues execution of program after BREAK or STOP.

e.g. CONT

#### CSAVE

Save program onto cassette. e.g. CSAVE"MAILING"

#### DATA

Holds the data(values) for READ statements.

c.g. 200 DATA 2,3,6

#### DEFDBL

Defines variables as double-precision.

e.g. DEFDBL V,X-Z

#### DEFINT

Defines variables as integer type. e.g. DEFINT A, I-N

#### DEFSNG

Defines variables as single-precision. e.g. DEFSNG 1, W-2

#### DEFSTR

Defines variables as string type. e.g. DEFSTR C, L-Z

DELETE Delete line number specified. c.g. DELETE 1-300 = DELETE - 300DIM Declares maximum sizes of arrays. e.g. 150 M(20), N(15,20) EDIT Puts computer into edit mode for specified line. e.g. EDIT 100 END Last line of program. e.g. 999 END ERROR(n) Simulates the specified error, n=1-23. c.g. ERROR(1) FOR...TO... (STEP) Sets up and runs the body of a loop a stated number of times. e.g. 40 FOR I=1 TO 9 STEP 2 (Body of the loop) GOSUB

Sends the program execution to a subroutine. e.g. GOSUB 750 .

#### 60**T**0

Sends the program execution to another line.

c.g. 60 GOTO 205

GOTO...OF (ON...GOTO)

Sends the program execution to one of several lines depending on the value of the variable. \*\*\*

\_

-

r.g. 310 COTO Y OF 35, 90,125 (310 ON Y GOTO 35, 90,125)

IF...THEN

Sends the program execution to the given line if the condition is true,

e.g. 90 IF W8<=4 THEN 260

#### INKEYS

Causes the program to halt and wait for a string variable X to be input. It is not necessary for the RETURN key to be pressed for the input to be accepted.

e.g. 20 IF INKEY & = " " THEN GOTO 20

INPUT

Requests data for certain variables from the terminal (during a RUN).

e.g. 380 INPUT A.B

#### INPUT#b

Inputs data from specified cassette unit.

e.g. INPUT#-1,A

#### LET

Calculates an expression and assigns the value to a given location.

e.g. 50 LET Y = 7, 60 LET X = 2\*B+X

LIST

Prints out the current program.

e.g. LIST

LLIST

Prints out the current program through the printer.

e.g. LLIST

#### LPRINT

Print out the messages through the printer. e.g. 10 LPRINT "Hello"

LPRINT TAB

Moves printer carriage to sepcified position.

e.g. LPRINT TAB(25) "NAME"

LPRINT USING

Prints formatted numbers and strings on the printer.

e.g. LPRINT USING "#####,";1234

#### NEW

Erases the current program.

e.g. NEW

#### NEXT

Closes the loop.

e.g. 80 NEXT I

#### ON ERROR GOTO

Sets up an error-handling routine.

e.g. ON ERROR GOTO 2100

#### ON ERROR GOTO

Disables an error-handling routine.

C.g. ON ERROR GOTOO

#### ON...GOSUB

Multi-way branch to specified subroutines.

e.g. ON Y GOSUB 50,100,150,200

#### OUTp,v

Sends value to specified port.p and v = 0-255.

e.g. OUT 255,0

#### PEEK

Returns the decimal equivalent of the contents of the memory address specified by (X).

c.g. A = PEEK(X)

#### POKE

Stores the machine language equivalent of the Variable Y at memory address X.

e.g. POKE 13579,4 to activate auto colour

#### PRINT

Types out messages or values of numerical expressions or both. e.g. PRINT X! + Y!

| Prints beginning at n,n=0-1023.                         |
|---------------------------------------------------------|
| e.g. PRINT @477, "CENTER"                               |
| PRINT#-b                                                |
| Writes data to specified cassette deck.                 |
| e.g. PRINT#-1,A                                         |
| PRINT TAB                                               |
| Moves cursor right to specified tab position.           |
| T.g. PRINT TAB(20) "NAME"                               |
| PRINT USING                                             |
| iormals strings and numbers: # Formats numbers.         |
|                                                         |
| RANDOM                                                  |
| Reseeds random number generator.                        |
| C. C. RANDOM                                            |
| R Γ A D                                                 |
| Assigns values from DATA statements to given variables. |
| e.g. 150 READ A(J), B(J),C                              |
| R F.M                                                   |
| Permits comments.                                       |
| e.g. 105 REM CALCULATES AREA                            |

#### RESET(x,y)

.

Turns off graphics block at specified location. X(horizontal)=0-127;Y(vertical)=0-47.

---

e.g. RESET(21, 40)

#### RESTORE

Allows data to be used again.

e.g. 238 RESTORE

#### RESUME

Ends an error-handling routine by specifying where normal execution is to resume.

e.g. RESUME

#### RETURN

Sends the program execution back to the line after GOSUB.

e.g. 320 RETURN

#### RND

Returns a value between o to X.

e.g. RND (X)

#### RUN

Begins execution of the program.

e.g. RUN

#### SET

furns on a graphic block specified by the variables X and Y or any expression used to produce a number within the limits of the screen.

e.g. SET (14,13)

#### STOP

Halts RUN of program (may be anywhere within the program). e.g. 65 STOP

#### SYSTEM

Puts computer in monitor mode, allows loading of object files. e.g. SYSTEM

#### TROFF

Turns off the trace.

e.g. TROFF

#### TRON

furns on the trace.

U.g. TRON

#### (2) BASIC Functions

```
Argument ranges are indicated below by special symbols:

x: (-1x10 38, -1x10 -38), (1x10 -38,1x10 38)

c: (0,255)

n: (-32768,32767)

b: (0,15)

str: string argument

var: variable name
```

#### ABS(x)

Computes absolute value.

 $e \cdot g \cdot Y = ABS(X)$ 

ASC(str)

Returns ASCII code of first character of string. e.g. A=ASC(T\$)

ATN(x)

Computes arctangent; value returned in radians.

e.g. Y = ATN(x/3)

CDBL(x)

converts to double-precision.

e.g. X = CDBL(N = 3)

CHR\$(c)

Returns character for ASCII, control, or graphics code. e.g. PS=CHR\$(T)

CINT(n)

Returns largest integer not greater than n.

e.g. PRINT CINT(15.0075)

COS(x)

Computes cosine; angle must be in radians.

e.g. Y = COS(X)

CSNG(x)

Converts to single-precision.

e.g. FC=CSNG(TM#)

#### ERL

Returns the line number in which an error has occurred.

e.g. PRINT ERL

#### ERR

If an error occurs, returns a value related to the error code: value returned = (error code -1)\*2.

e.g. IF ERR = 12 THEN 650 ELSE 800

#### EXP(x)

Computes natural antilog.

c.g. Y = EXP(X)

#### FLX(x)

Truncates all digits to right of decimal point.

e.g. Y = FIX(X)

FRE(numeric)

Finds amount of free memory.

e.g. F = FRE(X)

FRE(str)

Returns amount of unused string space. str is any string constant or string variable.

e.g. FRE("C")

#### INKEY\$

Gets keyboard character if available.

c.g. A = INKEY \$

.

## INP(p)

Gets value from specified prot. p=0-255. e.g. V=LNP(255)

### INT(x)

Returns largest whole number not greater than x. e.g. Y=INT(X)

-

-----

LEFT\$(str,c)

Returns left portion of string.

e.g. PS=LEFT\$(M\$,7)

LEN(str)

Returns the number of characters in a string.

 $\therefore$  g. X = LEN(SEN\$)

LOG(x)

Computes natural logarithm.

 $rac{1}{2}$ , Y=LOG(X)

#### MEM

Finds amount of free memory.

e.g. PRINT MEM MID\$(string, pos, len)

returns a substring of another string. If length option is omitted, the entire string right of pos is returned.

e.g. PRINT MID\$(A\$3,2)

#### PEEK(1)

Gets value in location 1 (1=0 to end of memory).

e.g. V = PEEK(18520)

#### POINT(x, y)

Tests whether specified graphics block is on or off. x(horizontal) = 0-127; y(vertical) = 0-47.

e.g. IF POINT (13,35) THEN PRINT "ON" ELSE PRINT "OFF"

POS(x)

Returns column position of cursor (0-63). x is a dummy argument. e.g. PRINT TAB(40)POS(0)

RIGHT\$(str.c)

Returns right portion of string.

c.g. ZIPS=RIGHTS(AD\$, 5)

#### RND(n)

Generates a pseudorandom number between l and n if n>l, or between 0 and 1 if n=0.

c.g. Y = RND(100)

SGN(x)

Returns sign component: -1,0,1, if x is negative, zero, positive. e.g. X=SGN(A\*B)

SIN(x)

Computes sine; angle must be in radians.

 $e \cdot g \cdot Y = S I N (X)$ 

#### SQR(x)

Computes square root.

e.g. Y = SQR(A+B)

STR\$(x)

Converts a numeric expression to a string.

e.g. S = STR (X)

STRING\$(1,c)

Returns string of characters of length 1. Character c can be specified as an ASC11 code or as a string. c.g. B\$=STRING\$(125,"?")

.....

-

TAN(x)

Computes tangent; angle must be in radians. v.g. Y=TAN(X)

USR(x)

talls a machine-language subroutine.

e.g. PRINT USR(-1)

VAL(str)

Evaluates a string as a number.

VARPTR(var)

Hels address where variable contents are stored. Hels Y=HSR1(VARPTR (X))

#### (3) BASIC OPERATORS

Each operator or group of operators is precedent over the group below it.

Exponentiation (returns single-precision)
-, + Unary negative, positive
4, / Multiplication, division
+, - Addition and concatenation, subtraction
<.>=,<=,>=,<> Relational tests
NOT
AND
OR

### (4) BASIC SPECIAL CHARACTERS

- % Makes variable integer-precision.
- Makes variable single-precision.
- # Makes variable double-precision.
- \$ Makes variable string type.
- : Separates statements on the same line.
- ? Same as PRINT (but L? can't be substituted for LPRINT).

#### (5) BASIC EDIT COMMANDS

- A Cancels changes and starts over.
- nC Changes n characters.
- nD Deletes n characters.
- E Ends editing and saves all changes.
- H Hacks line and inserts at end.
- I Inserts characters.
- nKc Kills all characters up to nth occurrence of c.

| L           | Lists the line.                          |
|-------------|------------------------------------------|
| Q           | Quits edit mode and cancels all changes. |
| nSc         | Searches for nth occurrence of c.        |
| Х           | Extends line (inserts at end).           |
| SHIFT       | Causes escape from command.              |
| ENTER       | Records all changes and exits edit mode. |
| n SPACE BAR | Moves cursor n spaces to the right.      |
| n <-        | Moves cursor n spaces to the left,       |

1

H.

-

## (6) VIDEO CONTROL CODES

| Dec | Hex        | PRINT CHR\$ (code)                       |
|-----|------------|------------------------------------------|
| 8   | 08         | Backspaces and erases current character. |
| 10  | O A        | Line feed with carriage return.          |
| 13  | OD         | Line feed with carriage return.          |
| 4   | OE         | Turns on cursor.                         |
| 15  | OF         | Turns off cursor.                        |
| 23  | 17         | Shifts to 32-character mode.             |
| 24  | 18         | Backspaces cursor.                       |
| 25  | 19         | Advances cursor.                         |
| 26  | 1 <b>A</b> | Downward line feed.                      |
| 27  | 1 B        | Upward line feed.                        |
| 28  | I C        | Homes cursor.                            |
| 29  | l D        | Moves cursor to beginning of line.       |
| 30  | I E        | Erases to end of line.                   |
| 3)  | 1 F        | Clears to end of screen.                 |

# (7) BASIC ERROR MESSAGES

| Code | Abbreviation | Explanation                |
|------|--------------|----------------------------|
| 1    | NF           | NEXT without FOR           |
| 2    | SN           | Syntax error               |
| 3    | RG           | RETURN without GOSUB       |
| 4    | OD           | Out of data                |
| 5    | FC           | Illegal function call      |
| 6    | ΟV           | Overflow                   |
| 7    | OM           | Out of memory              |
| 8    | UL           | Undetined line             |
| 9    | BS           | Subscript out of range     |
| 10   | D D          | Redimensioned array        |
| 11   | /0           | Division by zero           |
| 12   | I D          | Illegal direct             |
| 13   | ΤM           | Type mismatch              |
| 14   | OS           | Out of string space        |
| 15   | LS           | String too long            |
| 16   | ST           | String formula too complex |
| 17   | CN           | Can't continue             |
| 18   | NR           | No RESUME                  |
| 19   | RW           | RESUME without error       |
| 20   | UE           | Underfined error           |
| 21   | MO           | Missing operand            |
| 2 2  | FD           | Bad file data              |
| 23   | L 3          | Disk BAS[C feature         |

-

-

-

---

-

-

.

#### (8) COLOUR CODES

When one put colour in a certain location on the screen by programmbale colour the colour codes are as follows (Please note that colour are approximate it will depend on the cour setting of your colour TV):

.

-

- l) Light Green
- 2) Red
- 3) Dark Green
- 4) Blue
- 5) Greenish Blue
- 6) Rose Red
- 7) Dusty Blue
- 8) Greenish Yellow
- 9) Light Yellow (Greenish)
- 10) Golden Red
- 11) Grey
- 12) Redish Green
- 13) Pale Green
- 14) Orange
- 15) Ogre Green
- 16) Off White

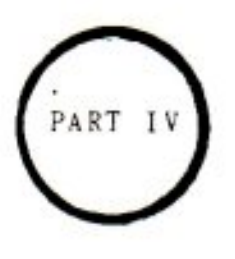

APPENDICES

#### 1. MEMORY SIZE AND PROTECTION

When you first switch on the computer and press RESET you will notice that there appear on the screen the words: MEMORY SIZE? Normally when you are doing small programmes, you simply ignore the question by pressing RETURN and proceed to operate.

However when you are doing two types of programmes, for example, a Basic Langauge Programme and a Machine language Programme you would not want one programme which occupies certain memory space (RAM) to overflow into another memory space alloted to the other type of programme. The way to do it is to allot certain amount of memory space for the Basic Programme and the remaining memory space for Machine Language Programme. Before you do this, you need to know how the Komtek Memory is mapped:

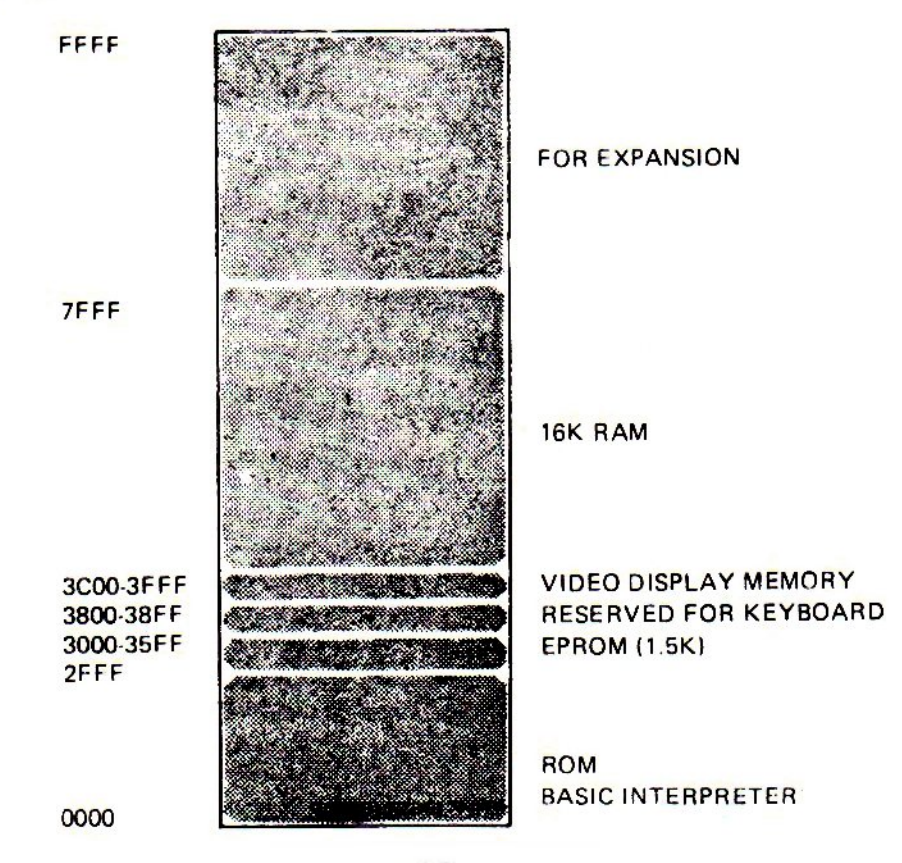

MEMORY MAP

To familiarize yourself with this memory map switch on your Komtek 1. If it is fitted with 16K RAM the following will happen:

Press RESET Press RETURN the following will appear READY Now type? MEM and press RETURN > the screen will show 15572 which is the memory size available for usage. This is 15.5K less 300 Bytes, remember that in a computer 1K is actually 1024 Bytes.

----

Let us suppose that you wish to reserve 4K out of the 15572 for your Machine Language or other reserve programmes then you should enter a total size including the 16K ROM space i.e. (15572 + 16K) less (Reserve Space)

This turn out to be 28672. Now press RETURN and the screen will show again READY >

Now type 28672.

Then ask about the memory space : Type ?MEM you will get the answer 11475. This is less than the calculated 11476 by 1.

The reason for this is that location 0 in the memory is also a space. so counting from 0 to 11475 you get 11476 spaces.

At this stage you may need to know: what happens if you exceed a certain memory space in doing your programme? The computer will give you an overflow indication, to see how this works, try the following:

#### (A) Type POKE 32768,0

The above statement means we put in the value of 0 into memory location 32768 Bytes but the location (or address) or the last Byte is actually 32767 because 0 is also a location. So we are one Byte beyond the memory. The computer will simply throw back the problem at you and show:

?OV Error READY > which means overflow.

- (B) Now try typing POKE 32767,0
  - The computer accepts it and show: READY

Because even though you are at the last memory location, you are still within the memory capacity.

#### 2. CARD-EDGE PIN ASSIGNMENT FOR PARALLEL PRINTER INTERFACE

| Pin | Signal       | Pin | Signal |
|-----|--------------|-----|--------|
|     |              |     |        |
| 1   | DATA STROBE  | 2   | GND    |
| 3   | DO           | 4   | GND    |
| 5   | D 1          | 6   | GND    |
| 7   | D2           | 8   | GND    |
| 9   | D 3          | 10  | GND    |
| 11  | D4           | 12  | GND    |
| 13  | D 5          | ] 4 | GND    |
| 15  | D6           | 16  | GND    |
| 17  | D7           | 18  | GND    |
| 19  | NC           | 20  | GND    |
| 2.1 | BUSY         | 22  | GND    |
| 23  | OUT OF PAPER | 24  | GND    |
| 25  | UNIT SELECT  | 26  | NC     |
| 27  | NC           | 28  | NC     |
| 29  | NC           | 30  | NC     |
| 31  | NC           | 32  | NC     |
| 33  | NC           | 34  | NC     |
| 33  |              |     |        |
| 34  |              | 2   |        |

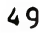

## 3. CARD-EDGE PIN ASSIGNMENT FOR FLOPPY DISK INTERFACE

(Refer to the component layout diagram)

| Pin  |      | Signal        | Description                      |
|------|------|---------------|----------------------------------|
|      |      |               |                                  |
| bbo  | pins | GND           | odd pins of 1 through 33 all GND |
| 2    |      | NC            |                                  |
| 4    |      | NC            |                                  |
| 6    |      | SIDE SELECT   | To double-sided drives           |
| R    |      | INDEX/SECTOR  | Input to FDC, active LOW         |
| 10   |      | DS1           | (Output from FDC.                |
| 12   |      | DS2           | (active LOW                      |
| 14   |      | DS 3          | (Drive Select 1, 2 and 3         |
| 16   |      | MOTOR ON      | Output from FDC, active LOW      |
| 18   |      | DIR SEL       | Output from FDC, step out when   |
| 1.12 |      |               | HIGH, step in when LOW           |
| 20   |      | STEP          | Output from FDC. active LOW-to-  |
| . 0  |      | 5.5.          | нісн                             |
| 22   |      | WRITE DATA    | Output from FDC, low going       |
| ~ ~  |      |               | pulses.                          |
| 24   |      | WRITE GATE    | Output from FDC, write data when |
| -    |      |               | LOW, read data when HIGH         |
| 26   |      | TRACK OO      | Input to FDC, active LOW         |
| 28   |      | WRITE PROTECT | Input to FDC, active LOW         |
| 20   |      | READ DATA     | Input to FDC, low going pulses.  |
| 20   |      | DS4           | Output from FDC. Drive Select 4. |
| 16   |      |               | active LOW                       |
| 34   |      | NC            |                                  |

 33
 1

 34
 2

(C) Available Suftware

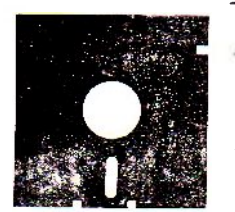

- Available in education, business, games & entertainment for as low as US\$5.00 per cassette.
- For listing or order of software contact EducAid Centre P.O. Box 98269 T.S.T. Kowloon, Hong Kong. Tix : 35414 OEMIN HX or your local dealers.

#### 6. SAMPLE PROGRAMS

| () | 1 RFM * SPEED READING PROGRAM                                             |
|----|---------------------------------------------------------------------------|
|    | 4 GOTU 8                                                                  |
|    | 5 FOR I=1 TO B:NEXTI:CLS:RETURN                                           |
|    | 6 REM AUDIO PROMPT GOES BEFORE RETURN IN ABOVE LINE                       |
|    | 8 CLS:PRINT" SPEED READING"                                               |
|    | 10 INPUT"HOW MANY WORDS PER MINUTE DO YOU READ" ;W                        |
|    | 20 B = (12*60/W) * 344                                                    |
|    | 30 REM 344=FOR/NEXT LO*PS IN ONE SECOND                                   |
|    | 40 CLS                                                                    |
|    | 100 PRINT@448," HE WATCHED HIS RIGHT HAND PICK UP THE                     |
|    | KNIFE." :GOSUB5                                                           |
|    | 102 PRINT@448,"THEN HIS LEFT ALSO GRASPED THE HILT, THE                   |
|    | BLADE STEADY":GOSUB5                                                      |
|    | 105, PRINT@448, "AND POINTING AT HIS HEART. NOW THERE WAS ONLY            |
|    | THE": GOSUB5                                                              |
|    | 107 PRINT@448, "SOUND OF HIS LIFE, BUILDING AND BUILDING,                 |
|    | SOARING": GOSUB5                                                          |
|    | 110 PRINT@448, "LOUDER AND LOUDER UNTIL HE COULD LISTEN NO                |
|    | MORE.":GOSUB5                                                             |
|    | 120 PRINT@448, "HIS SOUL CRIED OUT FOR ETERNAL SILENCE. THE               |
|    | CRY": GOSUB5                                                              |
|    | 130 PRINT@448, "TRIGGERED HIS REFLEXES. HIS HANDS DROVE THE               |
|    | KNIFE"; GOSUBO                                                            |
|    | 140 PRINIQ448, UNERKINGLI IUWARDS IIS IARGEI. UMI HAS BEEN                |
|    | KEAUI (GUSUD)<br>ISO DDINTA//O UTO STOD UIN DUT UE NAS UNDREDADED FOD THE |
|    | CUDDENNESS", COSUBS                                                       |
|    | ICO DEINTRALO "AND EFROCITY OF BLACKTUORNE'S TURNET AND AS                |
|    | OMT 'S". COCURS                                                           |
|    | 170 PRINTA448 "IFFT HAND CAUCHT THE BLADE AND HIS PICHT THE               |
|    | HAFT "+COSURS                                                             |
|    | 180 PRINT0448 "PAIN BIT INTO HIM AND BLOOD SPILLED FROM HIS               |
|    | LEET HAND "+COSUBS                                                        |
|    |                                                                           |
|    |                                                                           |
|    |                                                                           |
|    |                                                                           |

.

```
(2)
     10 PRINT "METRIC CONVERSION PROGRAM"
     20 PRINT
     30 REM - ESTABLISH VARIABLES FOR 17 CONVERSION FACTORS
     40 DIM C(17)
     50 REM - LOOP TO ASSIGN CONVERSION FACTORS INTO C( )
     60 \text{ FOR } N = 1 \text{ TO } 17
     70 READ C(N)
     80 NEXT N
     90 REM - DATA TABLE OF SEVENTEEN CONVERSION FACTORS
     100 DATA 0.3937, 3.281E - 2, 3.281, 1.094, 0.6214, 01136.
         003785,.23366,2.113
     110 DATA
                1.057,0.2642,0.02838,2.104,0.3527,2.205,9.842E-
          4.0.6214.0
     120 REM - GET NUMBER OF CONVERSION FROM PROGRAM DESCRIPTION
     130 PRINT "(TO END PROGRAM ENTER O)"
     140 PRINT "WHICH CONVERSION DO YOU NEED (1 TO 17)"
     150 PRINT "1.
                        INCHES TO CENTIMETERS". "2.
                                                            FEET
                                                                  TO
         CENTIMETERS"
     160 PRINT "3. FEET TO METERS", "4. YARDS TO METERS"
                "5.
     170 PRINT
                       MILES TO KILOMETERS", "6.
                                                       TEASPOON
                                                                  TO
         MILLILITERS"
     180 PRINT "7.
                       TABLESOPPON TO MILLILITERS". "8.
                                                              CUPS TO
         LITERS"
     190 PRINT "9. PINTS TO LITERS", "10. QUARTS TO LITERS"
200 PRINT "11. GALLONS TO LITERS", "12. BUSHELS TO LITERS"
                      PECKS TO LITERS", "14. OUNCES TO GRAMS"
     210 PRINT "13.
     220 PRINT "15.
                         POUNDS
                                  TO KILOGRAMS", "16.
                                                            TONS
                                                                  TO
         KILOGRAMS"
     230 PRINT "17.
                      DEGREES FAHRENHEIT TO CELSIUS"
     240 INPUT N
     250 REM - END PROGRAM?
     260 IF N=0 THEN 730
     270 REM - CONVERSION AVAILABLE?
     280 IF N>17 THEN 140
     290 PRINT "VALUE TO BE CONVERTED";
     300 INPUT I
     310 REM - PERFORM CONVERSION USING PROPER CONVERSION FACTOR
     320 R = I/C(N)
     330 REM - DIRECT PROGRAM TO PROPER CONVERSION
                                                      UNITS, PRINT
         RESULTS
     340 ON N GOTO 350, 370, 390, 410, 430, 450, 470, 490, 510, 530, 550.
         570,590,610,630,650,680
     350 PRINT I; "INCHES ="; R; "CENTIMENTERS"
     360 GOTO 700
     370 PRINT I; "FEET ="; R; "CENTIMETERS"
     380 GOTO 700
     390 PRINT I: "FEET =":R: "METERS"
     400 GOTO 700
     410 PRINT I; "YARDS ="; R; "METERS"
     420 GOTO 700
     430 PRINT I; "MJLES ="; R; "KILOMETERS"
     440 GOTO 700
```

450 PRINT I; "TSP, ="; R; "CUBIC CENTIMETERS" 460 GOTO 700 470 PRINT I; "TBSP. ="; R; "CUBIC CENTIMETERS" 480 GOTO 700 490 PRINT I: "CUPS =":R:"LITERS" 500 GOTO 700 510 PRINT I: "PINTS =":R;"LITERS" 520 GOTO 700 530 PRINT I; "QUARTS =";R;"LITERS" 540 GOTO 700 550 PRINT I; "GALLONS ="; R; "LITERS" 560 GOTO 700 570 PRINT I; "BUSHELS ="; R; "LITERS" 580 GOTO 700 590 PRINT I; "PECKS ="; R; "LITERS" 600 GOTO 700 610 PRINT I; "OUNCES ="; R; "GRAMS" 620 GOTO 700 630 PRINT I: "POUNDS =":R; "KILOGRAMS" 640 GOTO 700 650 PRINT I; "TONS ="; R; "KILOGRAM" 660 GOTO 700 670 REM - CONVERT FROM DEGREES FAHRENHEIT TO CELSIUS 680 R = (I - 32) = 5/9690 PRINT I; "DEGRESS FAHRENHEIT =":R: "CELSIUS" 700 PRINT 710 REM - RESTART PROGRAM 720 GOTO 140 730 END

.

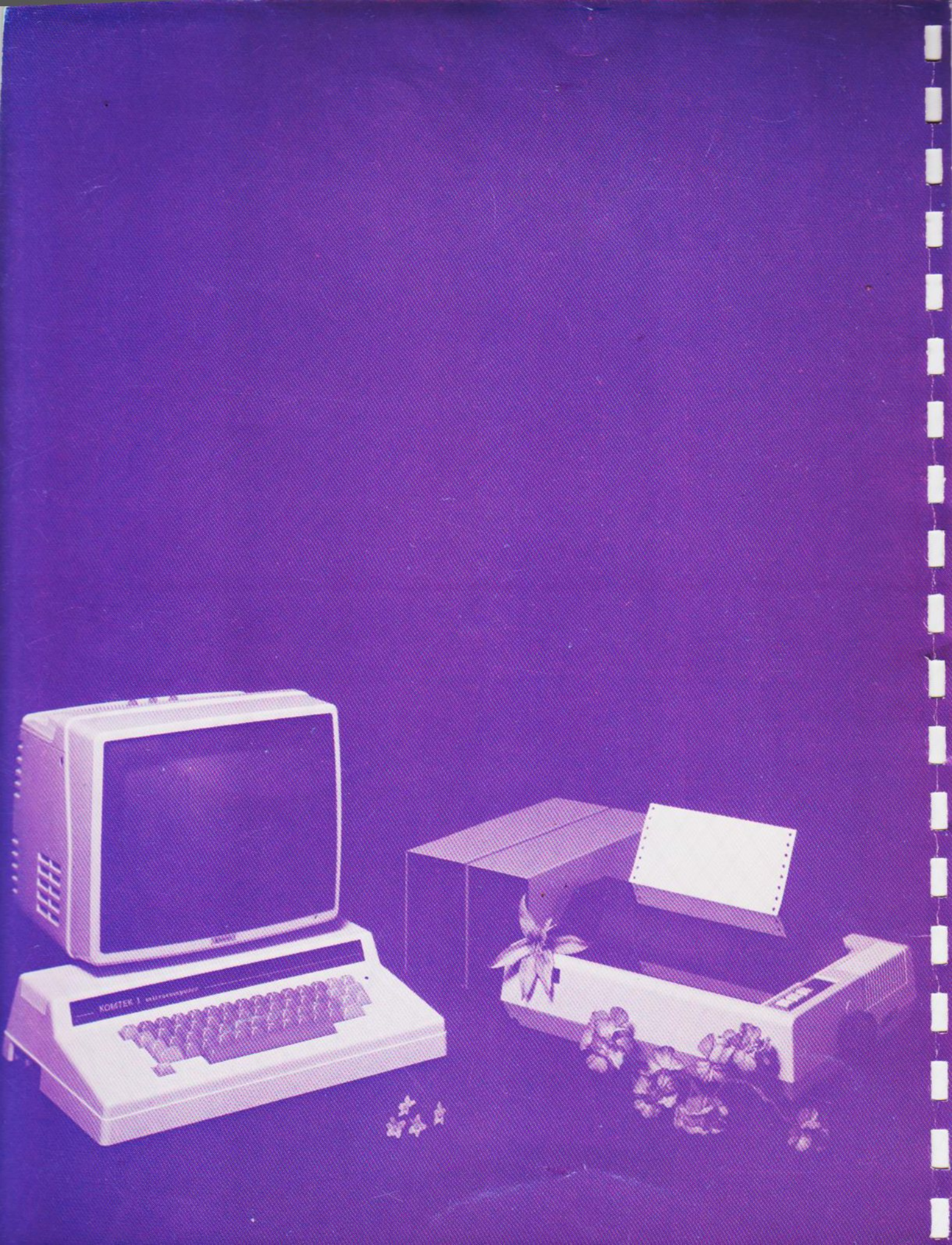